#### TRƯỜNG ĐẠI HỌC HẠ LONG PHÒNG CÔNG TÁC CHÍNH TRỊ, QUẢN LÝ VÀ HỖ TRỢ SINH VIÊN

Số: 160/CTSV V/v cập nhật, bổ sung thông tin cá nhân đối với sinh viên khóa tuyển sinh năm 2024 trên phần mềm Quản lý sinh viên Nam Việt CỘNG HOÀ XÃ HỘI CHỦ NGHĨA VIỆT NAM Độc lập – Tự do – Hạnh phúc

Quảng Ninh, ngày 11 tháng 11 năm 2024

#### Kính gửi: Các khoa

Thực hiện Quyết định số 58/2007/QĐ-BGDĐT ngày 12/10/2007 của Bộ trưởng Bộ Giáo dục và Đào tạo quy định về hồ sơ học sinh, sinh viên và ứng dụng công nghệ thông tin trong quản lý hồ sơ học sinh, sinh viên;

Căn cứ các nội dung, tiêu chí về trường thông tin trên phần mềm quản lý Hemis của Bộ Giáo dục và Đào tạo;

Phòng Công tác Chính trị, Quản lý và Hỗ trợ sinh viên đề nghị các Khoa triển khai, đôn đốc học sinh, sinh viên khóa tuyển sinh năm 2024 hoàn thành việc cập nhập, bổ sung thông tin cá nhân trên phần mềm quản lý sinh viên, cụ thể như sau:

1. Học sinh, sinh viên truy cập vào tài khoản cá nhân trên cổng Thông tin sinh viên của phầm mềm Nam Việt, kiểm tra, chỉnh sửa thông tin (nếu sai), bổ sung đầy đủ thông tin cá nhân còn thiếu trên mục Thông tin lý lịch của sinh viên

### (có hướng dẫn kèm theo)

#### 2. Thời hạn hoàn thành: Trước ngày 16 tháng 11 năm 2024

Đây là nội dung quan trọng phục vụ cho công tác quản lý và tổng hợp báo cáo theo quy định, phòng CTSV đề nghị các Khoa phối hợp, đôn đốc học sinh, sinh viên triển khai đảm bảo thời gian quy định. Trong quá trình thực hiện, nếu có vướng mắc, đề nghị các Khoa (sinh viên) trao đổi lại với phòng CTSV qua đồng chí Trần Thị Hằng (SĐT: 0345.465.895) để được hỗ trợ, giải đáp.

Trân trọng./.

# *Nơi nhận* - Như trên:

- Toàn bộ HSSV - Lưu: CTSV.

#### TRƯỞNG PHÒNG

Juan 2

Nguyễn Quốc Tuấn

# HƯỚNG DẪN CỔNG THÔNG TIN SINH VIÊN

### I. Quy trình chung

- Truy cập link https://sv.uhl.edu.vn/ và đăng nhập hệ thống

# II. Phạm vi, đối tượng áp dụng

- Sinh viên
- Quản trị viên

### III. Đăng nhập

- Tên đăng nhập: Mã SV
- Mật khẩu mặc định: Mã Sinh viên và 8 số ngày tháng năm sinh viết liền không cách. Trường hợp sv đã thay đổi mật khẩu thì dùng mật khẩu đã đổi.

# IV. Mô tả chi tiết

### 1. Trang chủ

### Mục đích

Hiển thị các thông tin mới nhất của nhà trường đến với sinh viên. Cập nhật 1 số biểu mẫu cho sinh viên.

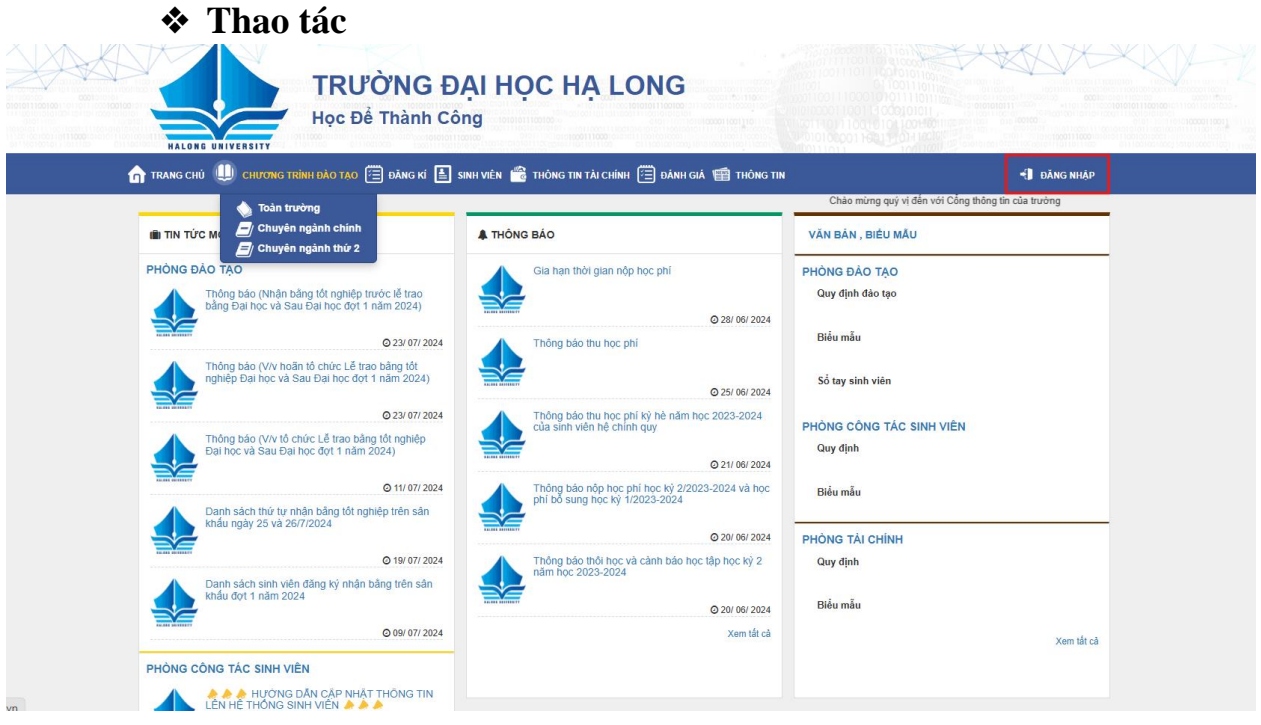

Truy cập vào link ở trên giao diện sẽ ra như ảnh trên và chọn đăng nhập

# 2. Đăng nhập với vai trò là sinh viên

Bước 1: Chọn đăng nhập với vai trò là sinh viên

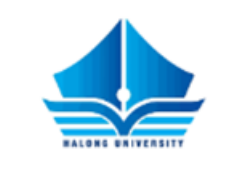

# Đăng nhập tài khoản

| ıŭ |
|----|
|    |

Đây là giao diện hiện ra sau khi đăng nhập:

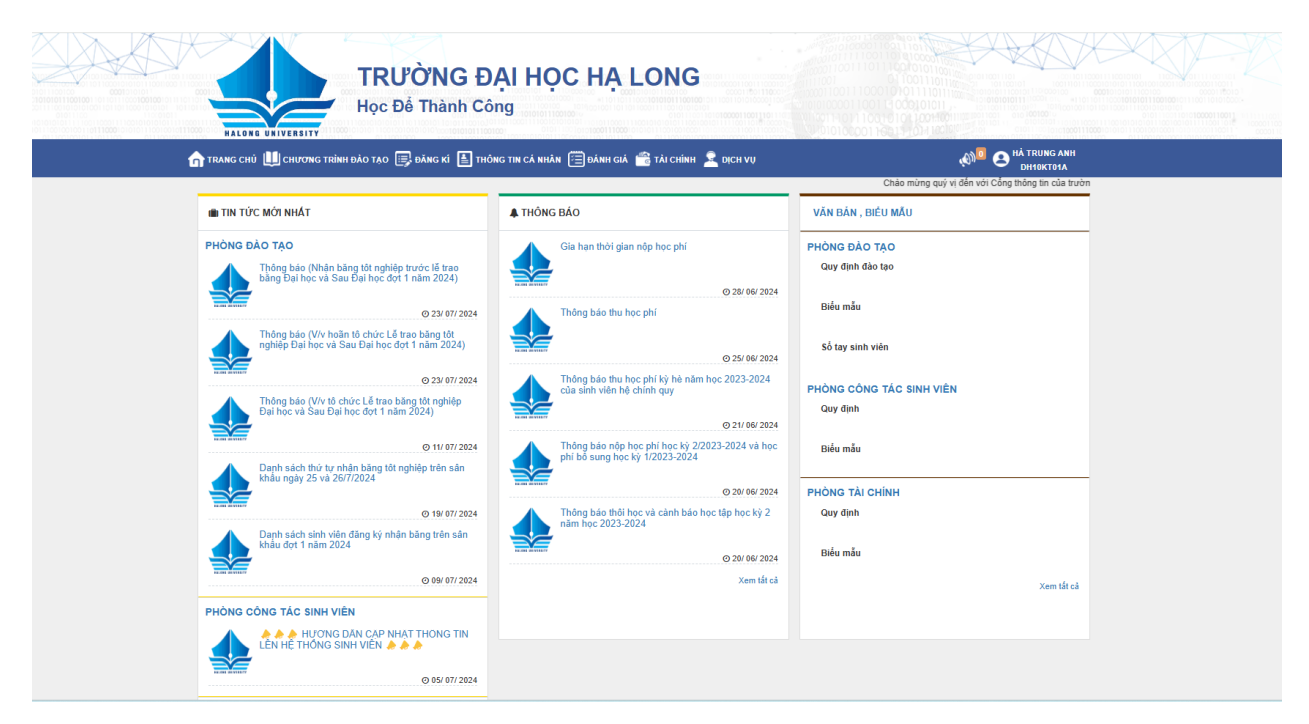

Bước 2: Bấm chọn thông tin cá nhân - thông tin lý lịch

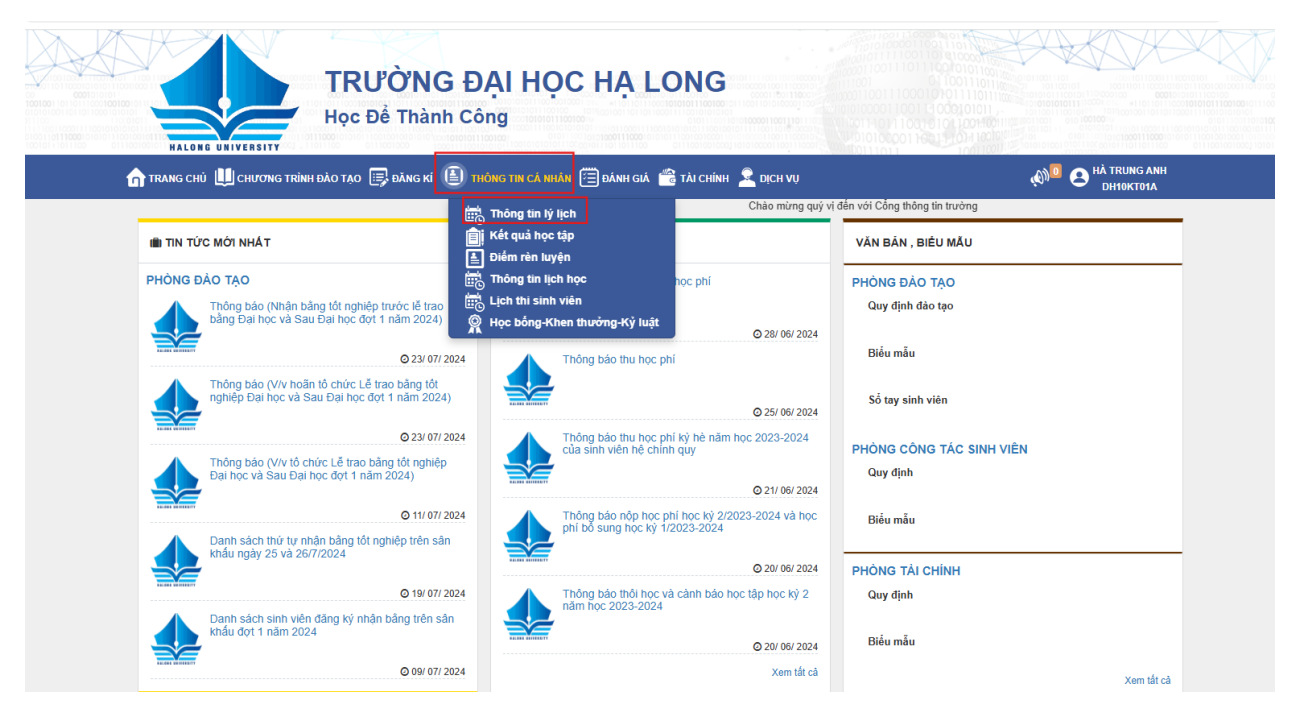

Bước 3: Kê khai thông tin

- Chỉnh sửa/ bổ sung thông tin
- Chọn "Lưu"
- Chú ý: Các mục dấu (\*) bắt buộc cần điền đầy đủ thì mới bấm lưu được

| TRANS CIÚ 🛄 CILVONS TRÍNI DÃO TAO 🔳                                                                                                    | олискі 🗄 шо                                        | на ти слима 🗐 оли сл | 🗟 TÁI CHÍNH 👤 DIGH VU                                                |                 | ۵ <sup>۱۵</sup> 🕰 🕺              | RUNG AMI |  |
|----------------------------------------------------------------------------------------------------|----------------------------------------------------|----------------------|----------------------------------------------------------------------|-----------------|----------------------------------|----------|--|
| SO YÊU LÝ LỊCH SINH VIỆN                                                                                                    |                                                    |                      |                                                                      |                 |                                  | soktesa  |  |
| va long dang trim dayet Unionie, Feerlox, Loc Loc o                                                                                                    | a nago sejur                                       |                      |                                                                      |                 |                                  |          |  |
| Mẫu kê khai lý lịch sinh viên tốt nghiệp: In                                                                                                    | mẫu tốt nghiệp                                     |                      |                                                                      |                 |                                  |          |  |
|                                                                                                    |                                                    |                      | Mä einh viän:                                                        |                 | No và tie:                       |          |  |
|                                                                                                    |                                                    |                      | 240HS10008                                                           |                 | HA TRUNG ANH                     |          |  |
|                                                                                                    |                                                    |                      | 29/09/2008                                                           |                 | N2                               |          |  |
| Quốc định:                                                                                                    | Dis t(c:                                           |                      | Tôn giáo:                                                            |                 |                                  |          |  |
| Việt Nam 🗸                                                                                                    | Kinh<br>Net cio CCCR                               | ~                    | New dis COOP:                                                        | ~               |                                  |          |  |
| 022306010037                                                                                                    |                                                    |                      | dd/mm/yyyy                                                           |                 |                                  |          |  |
| Hệ đào tạo:                                                                                                    | Chuyên nginh:                                      |                      | Khúa học:                                                            | _               | Khás tuyến sinh:                 |          |  |
| Del hoc                                                                                                    | Kê toên                                            |                      | 2024-2028                                                            |                 | 2024                             |          |  |
| Số diện thaại chính:                                                                                                    | Số điện thoại pi                                   | hit:                 | Email:                                                               |                 | Email sink viên:                 |          |  |
| Dele vile:                                                                                                    | Noisy vice Proba-                                  | Disr:                | netrungenh2505@gmeil.<br>Hoc ins kin 12:                             | com             | Ranh Islêm Ido 12:               |          |  |
| Ding viin: 0                                                                                                    | dd/mm/yyyy                                         |                      |                                                                      | ~               |                                  | ~        |  |
| Tinh Thành phố thường trũ:                                                                                                    | Quận Huyện th                                      | uòng trú:            | X3 Photog theong tra:                                                |                 | Số nhà thôn, sóm thường trú:     |          |  |
| Tinh Quing Ninh .                                                                                                    | Thành phố H                                        | a Long -             | Phường Hà Khẩu                                                       | -               |                                  |          |  |
| Tinh/Thành phố nơi ở hiện nay:                                                                                                    | ink phố nơi ở hiện nay: Quận Huyện nơi ở kiện nay: |                      | X3 Phuông nơi ở hiện nay:                                            |                 | Số nhà/Thôn, xôm nơi ở hiện nay: |          |  |
| Tinh/Thành phố nơi tinh:                                                                                                    | Tên ngân hàng:                                     |                      | Số tài khoản ngân hàng:                                              |                 |                                  |          |  |
| Tinh Quing Ninh *                                                                                                    | BIDV chi nhi                                       | ính Hải Văn          |                                                                      |                 |                                  |          |  |
| Sinh viên hiện ở ngoại trứ: 🗌                                                                                                    | Từ ngày:                                           |                      | Tên chủ nhà trọ:                                                     |                 | SDT chủ nhà trọ:                 |          |  |
| Sinh viên hiện ở tại gia đình: 🗆                                                                                                    | dd/mm/yyyy                                         |                      | Mar has the University of                                            |                 |                                  |          |  |
| Sinh Yiki O ký tác tá:                                                                                                    | lin ở ký tác xá: Học kỳ ở n(ô ngoại trú:           |                      | Năm học ở nội ngoại trú:                                             |                 |                                  |          |  |
| Bốimeinguới giám hộc                                                                                                    | SDT bölmeinge                                      | tói glám hộ:         | Dja chi liên hệ:                                                     | v               |                                  |          |  |
|                                                                                                    |                                                    |                      |                                                                      |                 |                                  |          |  |
|                                                                                                    |                                                    |                      |                                                                      |                 |                                  |          |  |
| OUTUN NE CIT BUNN                                                                                                    |                                                    |                      |                                                                      |                 |                                  |          |  |
| Mô că bố:                                                                                                    | căi bắ: 🗌 Họ tân bắ:                               |                      |                                                                      | Số điện thoại b | £                                |          |  |
| Nim tinh:                                                                                                    | im eink: Nabi arbiin bá:                           |                      |                                                                      |                 |                                  |          |  |
|                                                                                                    |                                                    |                      |                                                                      |                 |                                  |          |  |
| Må cäl me: 🗌 Mö tän Me:                                                                                                    |                                                    | No tin Me:           | Số điện thoại n                                                      |                 | <b>8</b>                         |          |  |
|                                                                                                    |                                                    |                      |                                                                      |                 |                                  |          |  |
| Nam time:                                                                                                    |                                                    | väre sändb mit       |                                                                      | -               |                                  |          |  |
| (publigián hí): SDT người giám hí):                                                                                                    |                                                    | Năm tinh:            |                                                                      |                 |                                  |          |  |
|                                                                                                    |                                                    |                      |                                                                      |                 |                                  |          |  |
| Nghễ nghiệp người giảm hộ:                                                                                                    |                                                    |                      |                                                                      |                 |                                  |          |  |
|                                                                                                    |                                                    |                      |                                                                      |                 |                                  |          |  |
|                                                                                                    |                                                    |                      |                                                                      |                 |                                  |          |  |
|                                                                                                    |                                                    |                      |                                                                      |                 |                                  |          |  |
| TRÔNG TIN KHÁC                                                                                                    | Quận Huyện l                                       | Wg 10:               | Traing log 10:                                                       |                 |                                  |          |  |
| THONG TIN KHÁC<br>Tinh Thành lớp 10:                                                                                                    |                                                    |                      |                                                                      |                 |                                  |          |  |
| TRÙNG TIN KHÁC<br>Taki Takih Mg 10:<br>- Chụn linh                                                                                                    |                                                    | dm 11:               | Truing lóp 11:                                                       |                 |                                  |          |  |
| THONG TIN KRÁC<br>Tiak Takah Mg 10:<br>- Chun linh<br>Tiak Takah Mg 11:<br>- Chun linh                                                                                      | Quận Huyện l                                       |                      | Traine lén 12:                                                       |                 |                                  |          |  |
| THONG TIN KRÁC<br>Tinh Thành Mg 10:<br>- Chọn tinh<br>Tinh Thành Mg 11:<br>- Chọn tinh<br>Tinh Thành Mg 12:<br>- Chọn tinh                                                  | Quận Huyện l                                       |                      | Trains lie 12:                                                       |                 |                                  |          |  |
| THUNG TEN KRÄC   Tisk-Takak lög 10:   - Crops film -   Tisk-Takak lög 12:   - Crops film -   - Crops film -                                                                 | Quận Huyện l<br>Quận Huyện l                       |                      | Traing log 12:                                                       |                 |                                  |          |  |
| THONG TIN KELLC   Tash Talah Mg Dit   - Chun timh -   Tash Talah Mg Dit   - Chun timh -   - Timh Talah Mg Dit   - Chun timh -   - Sign timh -   - Sign timh -               | Quận Huyện l<br>Quận Huyện l<br>Quận Huyện l       | 8p 12:               | Trucing 1dp 12:<br>MS BHYT (10 +6)                                   |                 |                                  |          |  |
| TRONG TIN KRÄC<br>Tah-Taka kig 10:<br>- Capati kin<br>Tah-Taka kig 11:<br>- Capati kin<br>Tah-Taka kig 12:<br>- Capati kin<br>Raise cak ig stakt/CE sid days skille dil rep | Quận Huyện l<br>Quận Huyện l<br>Quận Huyện l       | iép 12:              | Traing 1dp 12:<br>MS BHYT (10 x <sup>6</sup> )<br>10 x6 cuối mà BHYT |                 |                                  |          |  |